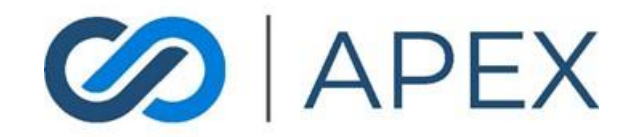

# APEX Gateway SCHEDULED PAYMENTS Date: 02/06/2024

# **Table of Contents**

| Scheduled Payments                    | 3  |
|---------------------------------------|----|
| Managing Scheduled Payments List Page | 3  |
| Columns:                              | 3  |
| Filter                                | 4  |
| Sort By                               | 4  |
| Columns Management                    | 4  |
| Row Spacing                           | 4  |
| Export                                | 4  |
| Add New Scheduled Payment             | 4  |
| One Time Scheduled Payment            | 5  |
| Installments                          | 6  |
| Subscription                          | 8  |
| Viewing/Editing Scheduled Payment     | 9  |
| Editing Existing Payment              | 9  |
| Transaction History                   | 10 |
| Upcoming Payments                     | 10 |
| Payment Notifications                 | 11 |
| Reporting                             | 11 |

# **Scheduled Payments**

In the APEX Gateway, you can create scheduled and recurring payments.

From the Scheduled Payments list page, you can view information on scheduled payments that have been created – active and inactive.

|                    | 😫 Scheduled | Payments                                 |                     |              | 1        | ADO NEW SCHE | DULED PAYMENT               |
|--------------------|-------------|------------------------------------------|---------------------|--------------|----------|--------------|-----------------------------|
| reduct Team UAT 👻  |             |                                          |                     |              |          | Сомраст      |                             |
| Dashboard          | Customer ID | Description $\psi$                       | Customer Name       | Туре         | Status   | Total        | Actions                     |
| Checkout Templates | 4502        | test of Weekly recurring on Release      | Shirley Ann Conifer | Installment  | Inactive | \$14.24      | 1                           |
|                    | 4502        | Subscription using \$64.06 for a Decline | Shirley Ann Conifer | Subscription | Inactive | \$64.06      | i                           |
| 1 Virtual Terminal | 10376       | Split payment for ice skates             | Betty Lou Anderson  | Installment  | Inactive | \$14.10      | 1                           |
| E Invoices         | 4502        | one time test for a decline              | Shirley Ann Conifer | Once         | Inactive | \$64.06      | 1                           |
| Scheduled Payments | 29995       | one time test                            | John Jae Johnson    | Once         | Inactive | \$1.98       | 1                           |
| Customers          | 4502        | one time test                            | Shirley Ann Conifer | Once         | Inactive | \$1,94       | i                           |
| Users              | 10376       | New York Times Subscription              | Betty Lou Anderson  | Subscription | Inactive | \$60.00      | I                           |
| Reporting -        | 4502        | Monthly Test3                            | Shirley Ann Conifer | Installment  | Inactive | \$36.59      | 1                           |
| Transactions       | 4502        | Monthly Test                             | Shirley Ann Conifer | Subscription | Active   | \$18.38      | 1                           |
| ACH Report         | 4502        | Monthly Test                             | Shirley Ann Conifer | Installment  | Inactive | \$17.93      | :                           |
| Batches            |             |                                          |                     |              |          | 1-10 c       | f17 < >                     |
| Deposits           |             |                                          |                     |              |          |              |                             |
| Feedback           |             |                                          |                     |              |          | Pow          | ered By<br>Le Financial Svs |

# Managing Scheduled Payments List Page

Columns:

- Customer ID
  - System assigned unique identifier
- Description
- Customer Name
- Type
  - o Once, Installment, or Subscription
- Status
  - Active/Inactive toggle
- Amount
- Total
- Actions
  - o For Active scheduled payments, View/Edit option
  - o For Inactive scheduled payment, View option

#### Filter

By default, the Scheduled Payments List will display all Scheduled Payments.

Filtering the list can be done by selecting the **Filters** dropdown. Filter By options include:

- Name
- Schedule Type

#### Sort By

By default, the Scheduled Payments List is sorted by X. The sorting can be changed by selecting the sorting icon on the column name (at the top of each column) for any of the columns.

#### **Columns Management**

By default, all available columns will display. By selecting **Columns**, you can remove any columns.

#### **Row Spacing**

By selecting **Compact**, the row height will minimize to display more rows.

#### Export

- To better manage and manipulate scheduled payment information, exporting is available.
- CSV file: To export report to CSV, select the CSV icon button on the top right of the page.
- Excel file: To export report to Excel, select the Excel icon button on the top right of the page.

The file will immediately download to the computer. Simply open and manage/manipulate information.

## Add New Scheduled Payment

To create a new scheduled payment, you can select **Add New Scheduled Payment** from the Scheduled Payment list page.

For every scheduled payment you will enter the following:

Customer Name Dropdown list of all Customers Method of Payment Dropdown list of all payment methods in the selected customer's wallet Description Optional 50 char field Reference Number Optional 20 char field Sales Tax Optional percentage field

#### One Time Scheduled Payment

To schedule a one-time payment – choose the Once payment type

For this payment type you will enter:

- Start Date the date the payment will be scheduled
  - Note: If the Start Date is today, the payment will be processed within the next 6 hrs.
- Amount in US dollars

If the merchant has Dual Pricing enabled – you will see a discount applied to the payment if an eCheck payment type has been selected. A note also appears to the right of the Total value:

|                         | © Create A Schedul                      | ed Payment                            |                                        | SCHEDULE DIT                          |
|-------------------------|-----------------------------------------|---------------------------------------|----------------------------------------|---------------------------------------|
| Product Team UAT +      | Betty Lou Anderson                      | *                                     | - Method of Payment<br>Checking - 8823 |                                       |
|                         | - Description                           |                                       |                                        |                                       |
| Dashboard               | Security Deposit                        |                                       |                                        |                                       |
| i Checkout Templates    | + Add a Reference Number                |                                       |                                        |                                       |
| Virtual Terminal        | Scheduled Payment Type                  |                                       | N                                      |                                       |
| i≣ Invoices             | Once O Installments O Sut               | scription                             | rQ.                                    |                                       |
| C Scheduled Payments    | 02/06/2024                              |                                       |                                        |                                       |
| 🚉 Customers             | 800.00 \$                               |                                       |                                        |                                       |
| 🚉 Users                 | Sales Tax %                             |                                       |                                        |                                       |
| Reporting               | Amount: \$800.00                        | J<br>6                                |                                        |                                       |
|                         | Discount: \$19.20<br>Subtotal: \$780.80 |                                       |                                        |                                       |
| TR Transactions         | Sales Tax: \$0.00<br>Total: \$780.80    | Saved \$19.20 by paving with eCheck   |                                        |                                       |
| AR ACH Report           |                                         | manual prime of paging manual content |                                        |                                       |
| BA Batches              |                                         |                                       |                                        |                                       |
| DE Deposits<br>Feedback |                                         |                                       |                                        | Powered By<br>Agile Financial Systems |

If the merchant has Dual Pricing enabled – you will see what discount *would have been* applied to the payment if an eCheck payment type had been selected. A note also appears to the right of the Total value:

| Ø APEX                  | ত Create A S            | cheduled Pa        | yment                        |                                          |                | <br>SCHEDULE EXIT                     |
|-------------------------|-------------------------|--------------------|------------------------------|------------------------------------------|----------------|---------------------------------------|
| Product Team UAT +      | Betty Lou Anderson      |                    | ×                            | Method of Payment<br>Visa - 01/25 - 8888 | *              |                                       |
| Dashboard               | Security Deposit        |                    |                              |                                          |                |                                       |
| i Checkout Templates    | + Add a Reference Numb  | ber                |                              |                                          |                |                                       |
| Virtual Terminal        | Scheduled Payment Type  | ts O Subscription  |                              |                                          |                |                                       |
| :≡ Invoices             | Start Date              |                    |                              |                                          |                |                                       |
| Scheduled Payments      | - Amount*               |                    |                              |                                          | L <del>o</del> |                                       |
| 🚉 Customers             | 800.00                  | \$                 |                              |                                          |                |                                       |
| 🚉 Users                 | Sales Tax               | 96                 |                              |                                          |                |                                       |
| Reporting -             | Amount:<br>Discount:    | \$800.00<br>\$0.00 |                              |                                          |                |                                       |
| TR Transactions         | Subtotal:<br>Sales Tax: | \$800.00<br>\$0.00 |                              |                                          |                |                                       |
| AR ACH Report           | Total:                  | \$800.00 Save 5    | il9.20 by paying with eCheck |                                          |                |                                       |
| BA Batches              |                         |                    |                              |                                          |                | <br>                                  |
| DE Deposits<br>Feedback |                         |                    |                              |                                          |                | Powered By<br>Agile Financial Systems |

#### Installments

To schedule recurring installment payments – choose the Installment payment type

For this payment type you will enter:

- Frequency how often the installment payments will be scheduled
  - Weekly, Monthly, Quarterly, and Annually
- Start Date the date the installment payments will start
- Amount in US dollars
- Number of installments

The amount for each installment is calculated along with the end date for the installment payments.

If the merchant has Dual Pricing enabled – you will see a discount applied to the payment if an eCheck payment type has been selected. A note also appears to the right of the Total value:

| 🐼   APEX              | ට Create A Scheduled Payment                                                                                                    | SCHETSULE EXIT                             |
|-----------------------|----------------------------------------------------------------------------------------------------|--------------------------------------------|
| Product Team UAT +    | Choose Customer                                                                                                    | Method d'Agranet     Checking - 1235     · |
| Dashboard             | - Description<br>Furniture set - 6 installments                                                                                                    |                                            |
| i≣ Checkout Templates | + Add a Reference Number                                                                                                    |                                            |
| Virtual Terminal      | Scheduled Payment Type                                                                                                    |                                            |
| i≣ Invoices           |                                                                                                    |                                            |
| Scheduled Payments    | Monthly V Mart Date                                                                                                    |                                            |
| 🚉 Customers           | Amount* 800.00 \$ pair 6 institutiones                                                                                                    | 13                                         |
| 🚉 Users               | Sales Tax<br>2.09 %                                                                                                    |                                            |
| E Reporting           | Amount: \$800.00                                                                                                    |                                            |
| TR Transactions       | Discount: \$19.30<br>Subtotal: \$780.80                                                                                                    |                                            |
| AR ACH Report         | Sales Tax:         \$16.32           Total:         \$79712         Saved \$19.20 by paying with eCheck                                                              | 4                                          |
| BA Batches            |                                                                                                    |                                            |
| DE Deposits           | Payments will end : Sat Jul 06 2                                                                                                    | 024                                        |
| CH Chargebacks        | Payment Every Month: \$132.85                                                                                                    |                                            |
| ST Statements         | The final payment may differ (by a few cents) from the amount provided above. Onc<br>payments begin, please check the Upcoming Payments section for an accurate valu | я<br>А.                                    |
| UP Upcoming Payments  |                                                                                                    |                                            |
|                       |                                                                                                    |                                            |
| Feedback              | 🐼   APEX                                                                                                    | Powered By<br>Agile Financial Systems      |

If the merchant has Dual Pricing enabled – you will see what discount *would have been* applied to the payment if an eCheck payment type had been selected. A note also appears to the right of the Total value:

|                      | Image: Create A Scheduled Payment                                                                                                    | SCHEDULE EXIT                         |
|----------------------|----------------------------------------------------------------------------------------------------|---------------------------------------|
| Product Team UAT -   | Construction Control of Construction Construction Constru |                                       |
| Dashboard            | Deurgion Furniture set - 6 Installments                                                                                                    |                                       |
| : Checkout Templates | + Add a Reference Number                                                                                                    |                                       |
| Virtual Terminal     | Scheduler Payment Type Once                                                                                                    |                                       |
| i≡ Invoices          |                                                                                                    |                                       |
| Scheduled Payments   | Monthly • 02/06/2024                                                                                                    |                                       |
| 🚉 Customers          | 800,00 \$ pairs 6 realitions                                                                                                    |                                       |
| Lt. Users            | 209 %                                                                                                    |                                       |
| 🗄 Reporting 🔺        | Amount: \$20000                                                                                                    |                                       |
| TR Transactions      | Discount \$0.00<br>Subtrati: \$80.00                                                                                                    |                                       |
| AR ACH Report        | Sales Tax         \$1672           Totat         \$80872         Save \$19.20 by paying with eCheck                                                                                                    |                                       |
| BA Batches           |                                                                                                    |                                       |
| DE Deposits          | Paymenta will end : Sat Jul 06 2024                                                                                                    |                                       |
| CH Chargebacks       | Payment Every Month: \$136.12                                                                                                    |                                       |
| ST Statements        | The final payment may aller (by a few centa) from the amount provided above. Once<br>payments begin, please check the Upcoming Payments section for an accurate value.                                                                                                    |                                       |
| UP Upcoming Payments |                                                                                                    |                                       |
| Feedback             | APEX                                                                                                    | Powered By<br>Agile Financial Systems |

#### Subscription

To schedule recurring subscription payments – choose the Subscription payment type

For this payment type you will enter:

- Frequency how often the subscription payments will be scheduled
  - Weekly, Monthly, Quarterly, and Annually
- Start Date the date the subscription payments will start
- End Date the date the subscription payments will end
  - This field is optional and can be added/edited after the scheduled payment has been created
- Amount in US dollars

If the merchant has Dual Pricing enabled – you will see a discount applied to the payment if an eCheck payment type has been selected. A note also appears to the right of the Total value:

|                       | Create A Scheduled Payment                                   | SCHEDULE EXIT                         |
|-----------------------|--------------------------------------------------------------|---------------------------------------|
| Product Team UAT -    | Down Cuttorer Betty Lou Anderson Checking - 1235             |                                       |
| Dashboard             | Constrain —<br>Recurring Donation to Childrens Fund          |                                       |
| := Checkout Templates | + Add a Roference Number                                     |                                       |
| Virtual Terminal      | Schubuled Payment type                                       |                                       |
| := Invoices           |                                                              |                                       |
| Scheduled Payments    | Monthly                                                      |                                       |
| Lustomers             | 102/06/2024                                                  |                                       |
| Lusers                | Arrort*                                                      |                                       |
| Reporting .           | 50.00 S Sales Tax %                                          |                                       |
| TR Transactions       | Amount \$50.00<br>Discount \$1.00                            |                                       |
| AR ACH Report         | Subtratal         \$4680           Sales Tax:         \$0.00 |                                       |
| BA Batches            | Totak \$48.0 Saved \$120 by paying with sCheck               |                                       |
| DE Deposits           |                                                              |                                       |
| CH Chargebacks        | Payment Every Month: \$48.80                                 |                                       |
| ST Statements         |                                                              |                                       |
| UP Upcoming Payments  |                                                              |                                       |
| Feedback              | I APEX                                                       | Powered By<br>Agile Financial Systems |

If the merchant has Dual Pricing enabled – you will see what discount *would have been* applied to the payment if an eCheck payment type had been selected. A note also appears to the right of the Total value:

|                   | Create A Scheduled P                                                                                       | Payment                        | SCHEDULE EXIT                               |
|-------------------|----------------------------------------------------------------------------------------------------|--------------------------------|---------------------------------------------|
| Product Team UAT  | Choose Customer     Betty Lou Anderson                                                                     | •                              | Matter of Poyners Mastercard - 11/25 - 0045 |
| Dashboard         | Recurring Donation to Childrens Fund                                                                       |                                |                                             |
| i Checkout Templa | + Add a Reference Number                                                                                   |                                |                                             |
| Virtual Terminal  | Scheduled Payment Type                                                                                     |                                |                                             |
| := Invoices       |                                                                                                    | 301                            |                                             |
| Scheduled Payme   | Monthly                                                                                                    |                                |                                             |
| 🚉 Customers       | Start Date<br>02/06/2024                                                                                   | End Date                       |                                             |
| 🚉 Users           | Amount*                                                                                                    | Sales Tax or                   |                                             |
| Reporting         |                                                                                                    |                                |                                             |
| TR Transactions   | Amount: \$50.00<br>Discount: \$0.00                                                                        |                                |                                             |
| AR ACH Report     | Subtotal:         \$5000           Sales Tax:         \$0.00           Total:         \$50.00         \$30 | ve \$120 by paving with eCheck |                                             |
| DE Deposits       |                                                                                                    |                                |                                             |
| CH Chargebacks    | Payment Every Month: \$50.00                                                                               |                                |                                             |
| ST Statements     |                                                                                                    |                                |                                             |
| UP Upcoming Payme | ts                                                                                                    |                                |                                             |
| Feedback          | M APEX                                                                                                    |                                | Powered By<br>Agite Financial System        |

## Viewing/Editing Scheduled Payment

#### **Editing Existing Payment**

- Existing payments only allow editing to two fields/items. The Description field value can be modified. And the Method of Payment value can be modified if there exists more than one Method of Payment for the selected customer. If only one Method of Payment exists in the customer's wallet then this field is not editable.
- In the event other changes need to be made to an existing payment, a new payment must be created, and if appropriate, the existing payment ended/deleted.
- If Dual Pricing is enabled and a scheduled payment is edited to modify the Method of Payments from an eCheck to a Credit Card methos the following popup is displayed:

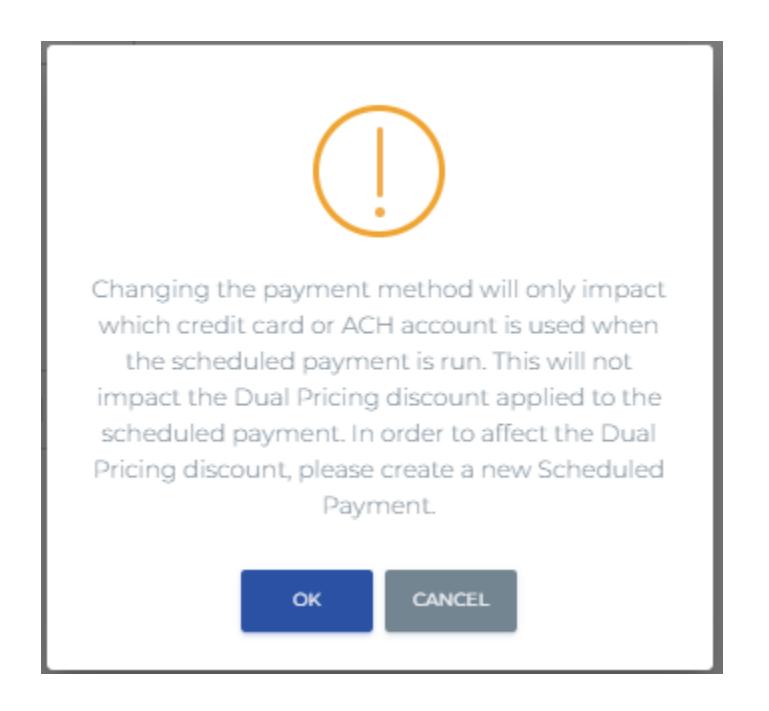

#### **Transaction History**

View details on previous transactions that have been run for the selected scheduled payment.

- Transaction #
- Date
- Type
- Amount
- Result
- Error Message populates with the error message received if the transaction failed

#### **Upcoming Payments**

View details on the next 10 payments for the selected scheduled payment.

| Ø   APE>            | < | Transaction Histor | У          |        |    |              | Click to see more                     |
|---------------------|---|--------------------|------------|--------|----|--------------|---------------------------------------|
| Product Team UAT    | • | _                  |            |        |    |              |                                       |
| Dashboard           |   | Upcoming Payme     | nts        |        |    |              |                                       |
| : Checkout Template |   |                    |            |        |    |              | COLUMNS E COMPACT                     |
| Virtual Terminal    |   | Status             | Start Date | Amount |    | Total Amount |                                       |
| i≣ Invoices         |   | Scheduled          | 03/01/2024 | N/A    |    | \$28.30      |                                       |
| Scheduled Payment   | s | Scheduled          | 04/01/2024 | N/A    |    | \$28.30      |                                       |
| Customers           |   | Scheduled          | 05/01/2024 | N/A    |    | \$28.30      |                                       |
| ** Ucore            |   | Scheduled          | 06/01/2024 | N/A    | C₂ | \$28.30      |                                       |
| users Users         |   | Scheduled          | 07/01/2024 | N/A    |    | \$28.30      |                                       |
| E Reporting         | • | Scheduled          | 08/01/2024 | N/A    |    | \$28.30      |                                       |
| TR Transactions     |   | Scheduled          | 09/01/2024 | N/A    |    | \$28.30      |                                       |
| AR ACH Report       |   | Scheduled          | 10/01/2024 | N/A    |    | \$28.30      |                                       |
| BA Batches          |   | Scheduled          | 11/01/2024 | N/A    |    | \$28.30      |                                       |
| DE Deposits         |   | Scheduled          | 12/01/2024 | N/A    |    | \$28.30      |                                       |
| CH Chargebacks      |   |                    |            |        |    |              |                                       |
| ST Statements       |   |                    |            |        |    |              |                                       |
| 📰 Feedback          | Q | APEX               |            |        |    |              | Powered By<br>Agile Financial Systems |

Note: Upcoming payments can also be viewed for a specific customer via the Customers menu.

#### **Payment Notifications**

Emails will be sent when a scheduled payment is run. For successful transactions, an email will be sent to the customer. For failed transactions, an email will be sent to the customer AND the merchant.

## Reporting

To view upcoming scheduled transactions, view the Upcoming Payments report under Reporting.

| 🕢   APEX              | Decoming    | Payments            |                        |    |              |            |                                      |
|-----------------------|-------------|---------------------|------------------------|----|--------------|------------|--------------------------------------|
|                       | T FILTERS   |                     |                        |    |              |            | 🛄 COLUMNS 🗮 COMPACT 🕁 EXPORT         |
| Dashboard             | Customer ID | Customer Name       | Description            |    | Туре         | Date       | Total Amount                         |
| := Checkout Templates | 57544       | Bob A Smith         | Life Insurance premium |    | Subscription | 03/01/2024 | \$28.30                              |
| Virtual Terminal      | 4502        | Shirley Ann Conifer | Monthly Test           |    | Subscription | 03/06/2024 | \$18.38                              |
|                       | 57544       | Bob A Smith         | Life Insurance premium | -0 | Subscription | 04/01/2024 | \$28.30                              |
|                       | 4502        | Shirley Ann Conifer | Monthly Test           |    | Subscription | 04/06/2024 | \$18.38                              |
| Scheduled Payments    | 57544       | Bob A Smith         | Life Insurance premium |    | Subscription | 05/01/2024 | \$28.30                              |
| Lt Customers          | 4502        | Shirley Ann Conifer | Monthly Test           |    | Subscription | 05/06/2024 | \$18.38                              |
| 🚉 Users               | 57544       | Bob A Smith         | Life Insurance premium |    | Subscription | 06/01/2024 | \$28.30                              |
| E Reporting           | 4502        | Shirley Ann Conifer | Monthly Test           |    | Subscription | 06/06/2024 | \$18.38                              |
|                       | 57544       | Bob A Smith         | Life Insurance premium |    | Subscription | 07/01/2024 | \$28.30                              |
|                       | 4502        | Shirley Ann Conifer | Monthly Test           |    | Subscription | 07/06/2024 | \$18.38                              |
|                       | 57544       | Bob A Smith         | Life Insurance premium |    | Subscription | OB/01/2024 | \$28.30                              |
|                       |             |                     |                        |    |              |            | 1-20 of 20 < >                       |
| CH Chargebacks        |             |                     |                        |    |              |            |                                      |
| ST Statements         | 🖉   APEX    |                     |                        |    |              |            | Powered By<br>Agile Financial System |